## IT Essentials 5.0

# 5.5.1.8 Travaux pratiques – Planification d'une tâche dans l'interface graphique et à l'aide de la commande « at » dans Windows Vista

# Introduction

Imprimez et faites ces travaux pratiques.

Au cours de ce TP, vous allez planifier une tâche à l'aide de l'interface graphique (GUI) de Windows Vista, puis planifier une tâche dans l'invite de commandes à l'aide de la commande **at**.

## Matériel conseillé

• Un ordinateur exécutant Windows Vista

## Étape 1

Ouvrez une session Windows en tant qu'Administrateur.

Cliquez sur **Démarrer > Panneau de configuration > Outils d'administration > Planificateur de tâches > Continuer**.

| 🚱 🗢 🗟 🕨 Panneau de com                                                     | figuration 🔸 Outils d'adminis | tration                                                                                                    | ✓ <sup>4</sup> → Recherch                                                                                                    | her                                                                                                    | ٩ |
|----------------------------------------------------------------------------|-------------------------------|----------------------------------------------------------------------------------------------------|----------------------------------------------------------------------------------------------------|----------------------------------------------------------------------------------------------------|---|
| 🎝 Organiser 👻 🏢 Affichages                                                 | •                             | _                                                                                                    |                                                                                                    | _                                                                                                    | 0 |
| Liens favoris Documents Images Musique Modifié récemment Recherches Dublic | Nom                           | Date de modificati<br>02/11/2006 13:53<br>02/11/2006 13:54<br>02/11/2006 13:54<br>02/11/2006 13:54<br>02/11/2006 13:53<br>02/11/2006 13:53<br>02/11/2006 13:53<br>02/11/2006 13:53<br>02/11/2006 13:53<br>02/11/2006 13:53 | Type<br>Raccourci<br>Raccourci<br>Raccourci<br>Raccourci<br>Raccourci<br>Raccourci<br>Raccourci<br>Raccourci<br>Raccourci<br>Raccourci<br>Raccourci<br>Raccourci | Taille           2 Ko           2 Ko |   |
| 12 éléments                                                                |                               |                                                                                                    |                                                                                                    |                                                                                                    | 1 |

## Étape 2

La fenêtre « Planificateur de tâches » s'affiche.

Cliquez sur **Créer une tâche de base** dans la zone Actions.

# Étape 3

La fenêtre « Assistant Créer une tâche de base » s'affiche.

| Assistant Créer une tâche de base                            | 1                                                                                                    |                                                                                                    |
|--------------------------------------------------------------|----------------------------------------------------------------------------------------------------|----------------------------------------------------------------------------------------------------|
| Créer une tâche de                                           | e base                                                                                                |                                                                                                    |
| Créer une tâche de base<br>Déclencheur<br>Action<br>Terminer | Utilisez cet Assista<br>paramètres plus a<br>commande Créer<br><u>N</u> om :<br><u>D</u> escription : | ant pour planifier rapidement une tâche courante. Pour des options ou des<br>ivancés, tels que les actions ou déclencheurs de plusieurs tâches, utilisez la<br>une tâche dans le volet Actions.<br>Disk Cleanup |
|                                                              |                                                                                                    | Suivant > Annuler                                                                                                    |

Tapez **Disk Cleanup** dans le champ **Nom**, puis cliquez sur **Suivant**.

Sélectionnez l'option Toutes les semaines.

| Assistant Créer une tâche de                                                        | base 💌                                   |
|-------------------------------------------------------------------------------------|------------------------------------------|
| Déclencheur de                                                                      | e tâche                                  |
| Créer une tâche de base<br>Déclencheur<br>Toutes les semaines<br>Action<br>Terminer | Quand voulez-vous que la tâche démarre ? |
|                                                                                     | ≤ Précédent Suivant > Annuler            |

#### Cliquez sur Suivant.

| Assistant Créer une tâche de bas       | e                      |                  |                   |                      | ×  |
|----------------------------------------|------------------------|------------------|-------------------|----------------------|----|
| Toutes les semain                      | es                     |                  |                   |                      |    |
| Créer une tâche de base<br>Déclencheur | <u>D</u> émarrer le :  | 28/02/2013       | 18:00:00          | Temps universel      |    |
| Toutes les semaines<br>Action          | <u>R</u> épéter toutes | 1 semaines, le : |                   |                      |    |
| Terminer                               | 🔲 <u>d</u> imanche     | 🕅 <u>l</u> undi  | 🔲 <u>m</u> ardi   | 🔽 m <u>e</u> rcredi  |    |
|                                        | 🔲 jeudi                | 🔲 vendredi       | 📃 s <u>a</u> medi |                      |    |
|                                        |                        |                  |                   |                      |    |
|                                        |                        |                  |                   |                      |    |
|                                        |                        |                  |                   |                      |    |
|                                        |                        |                  |                   |                      |    |
|                                        |                        |                  |                   |                      |    |
|                                        |                        |                  |                   |                      |    |
|                                        |                        |                  |                   |                      |    |
|                                        |                        |                  | Précés            | dent Suivant > Annul | er |

Cliquez sur le champ de l'heure et sélectionnez l'heure, les minutes et les secondes. Utilisez les flèches de défilement du champ de **l'heure de début** et réglez l'heure sur **18:00:00**.

Réglez le champ Répéter toutes \_ semaines, le sur 1.

Cochez la case Mercredi, puis cliquez sur Suivant.

L'écran « Action » s'affiche.

| Assistant Créer une tâche de base |                                                   | ×    |
|-----------------------------------|---------------------------------------------------|------|
| Action                            |                                                   |      |
| Créer une tâche de base           |                                                   |      |
| Déclencheur                       | Quelle action voulez-vous que la tâche effectue ? |      |
| Toutes les semaines               |                                                   |      |
| Action                            | <u>Démarrer un programme</u>                      |      |
| Terminer                          | © Envoyer un courrier                             |      |
|                                   | Afficher un <u>m</u> essage                       |      |
|                                   |                                                   |      |
|                                   |                                                   |      |
|                                   |                                                   |      |
|                                   |                                                   |      |
|                                   |                                                   |      |
|                                   |                                                   |      |
|                                   |                                                   |      |
|                                   |                                                   |      |
|                                   |                                                   |      |
|                                   | <u>≤ Précédent</u> <u>Suivant &gt;</u> Ann        | uler |

Assurez-vous que l'option Démarrer un programme est sélectionnée et cliquez sur Suivant.

L'écran « Démarrer un programme » s'affiche.

| Assistant Créer une tâche de base                                                                                   |                                                                                                    |                                             |
|----------------------------------------------------------------------------------------------------|----------------------------------------------------------------------------------------------------|---------------------------------------------|
| Démarrer un progra                                                                                                  | amme                                                                                                |                                             |
| Créer une tâche de base<br>Déclencheur<br>Toutes les semaines<br>Action<br><u>Démarrer un programme</u><br>Terminer | Programme/script :<br>Ajouter des arguments (facultatif) :<br><u>C</u> ommencer dans (facultatif) : | Parcourir                                   |
|                                                                                                    |                                                                                                    | <u>≤ Précédent</u> <u>Suivant</u> > Annuler |

Cliquez sur **Parcourir**.

| Ouvrir                                                                                                    |                                                                                                    |
|----------------------------------------------------------------------------------------------------|----------------------------------------------------------------------------------------------------|
| Vista_Bus                                                                                                    | siness (C:) > Windows > System32 > • • • • • Rechercher                                                                                                    |
| 🌗 Organiser 👻 🎬 Affic                                                                                                    | hages 🔻 📑 Nouveau dossier 📀                                                                                                    |
| Liens favoris<br>Emplacements réce<br>Bureau<br>Ordinateur<br>Documents<br>Images<br>Musique<br>Modifié récemment<br>Recherches<br>Public | Nom     Date de modification     Type     Taille       0 040C     AdvancedInstallers       ar-SA     b bg-BG       Boot     Branding       catroot     catroot2       CodeIntegrity     com       config     cs-CZ       da-DK     de-DE       drivers     DriverStore       el-GR     en-US       es-ES     et-EE       fi-FI     fr                                                                                                    |
| Dossiers ^<br>Nom du fie                                                                                                    | Image: Free Structure       Image: Free Structure         Image: Free Structure       Image: Free Structure         Image: Free Structure       Image: Free Structure |

Tapez cle dans le champ Nom du fichier, sélectionnez cleanmge.exe, puis cliquez sur Ouvrir.

Lorsque l'écran « Démarrer un programme » réapparaît, cliquez sur Suivant.

L'écran « Résumé » s'affiche.

| Assistant Créer une tâche de bas | e                |                                                                         |
|----------------------------------|------------------|-------------------------------------------------------------------------|
| Résumé                           |                  |                                                                         |
| Créer une tâche de base          |                  |                                                                         |
| Déclencheur                      | Nom :            | Disk Cleanup                                                            |
| Toutes les semaines              | Description :    |                                                                         |
| Action                           |                  |                                                                         |
| Démarrer un programme            |                  |                                                                         |
| lerminer                         | Déclencheur :    | Toutes les semaines; À 18:00 tous les mercredi de chaque semaine, à par |
|                                  | Action :         | Démarrer un programme; C:\Windows\System32\cleanmgr.exe                 |
|                                  | 🔲 Ouvrir les pro | priétés de cette tâche après avoir cliqué sur Terminer                  |
|                                  | Cliquez sur Tern | niner pour créer la tâche et l'ajouter à votre planification Windows.   |
|                                  |                  | <u> </u>                                                                |

Cliquez sur Terminer.

### Étape 4

La fenêtre « Planificateur de tâches » s'affiche.

Faites défiler l'écran vers le bas avec la barre de défilement centrale.

Ensuite, faites glisser le curseur de défilement de la zone **Nom de la tâche** vers le bas jusqu'à ce que vous voyiez la tâche **Disk Cleanup** que vous avez créée.

Réduisez la fenêtre « Planificateur de tâches » et fermez toutes les autres fenêtres.

## Étape 5

Cliquez sur Démarrer, puis dans le champ Démarrer la recherche, tapez cmd.

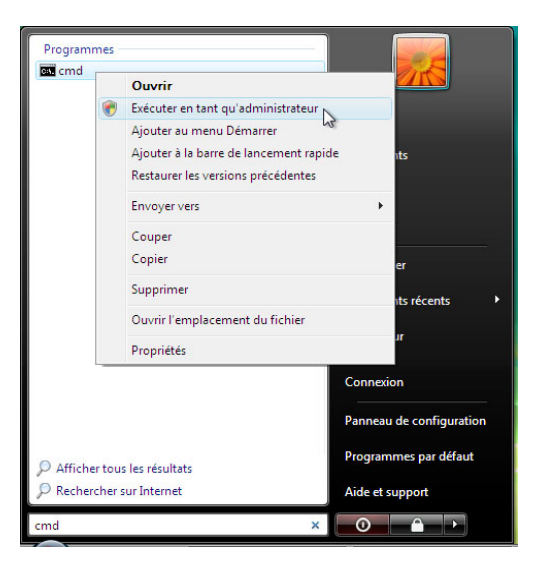

Cliquez avec le bouton droit sur cmd > Exécuter en tant qu'administrateur > Continuer.

La fenêtre « Administrateur: C:\Windows\System32\cmd.exe » s'affiche.

| 🕰 Administrateur : C:\Windows\System32\cmd.exe                                                          | _ 🗆 🗙 |
|----------------------------------------------------------------------------------------------------|-------|
| Microsoft Windows [version 6.0.6000]<br>Copyright (c) 2006 Microsoft Corporation. Tous droits réservés. | -     |
| C:\Windows\system32>                                                                                    |       |
|                                                                                                    |       |
|                                                                                                    |       |
|                                                                                                    |       |
|                                                                                                    |       |
|                                                                                                    |       |
|                                                                                                    |       |
|                                                                                                    |       |
|                                                                                                    |       |
|                                                                                                    | -     |

Tapez at/?, puis appuyez sur la touche Entrée.

Les options de la commande **at** s'affichent.

| 🔜 Administrateur : C:\Wi                                                                                                    | ndows\System32\cmd.exe                                                                                                    | . 🗆 🗙 |  |
|----------------------------------------------------------------------------------------------------|----------------------------------------------------------------------------------------------------|-------|--|
| C:\Windows\system32\at/?<br>La commande AT planifie l'exécution des commandes et programmes sur<br>l'ordinateur à une date et une heure spécifiées. Le service Planification<br>doit fonctionner pour utiliser la commande AT. |                                                                                                    |       |  |
| AT [\\ordinateur]<br>AT [\\ordinateur]<br>[ /EVERY:date[,                                                                                                    | [ [id] [/DELETE]   /DELETE [/YES]]<br>heure [/INTERACTIVE]<br>]   /NEXT:date[,]] "commande"                                                                                                    |       |  |
| ∖\ordinateur<br>id                                                                                                    | Spécifie un ordinateur distant. Les commandes sont planifié<br>sur l'ordinateur local si ce paramètre est omis.<br>Identificateur (nombre) affecté à une commande<br>planifiée                               | es    |  |
| DELETE                                                                                                    | Supprime une commande planifiée. Si id est omis, toutes<br>les commandes sur l'ordinateur sont supprimées.                                                                                                   |       |  |
| / 1 ES<br>heure                                                                                                    | confirmation.<br>Heure de l'exécution de la commande.<br>Parmet au traugil d'interparir ques le bureau de l'utilisate                                                                                        |       |  |
| /EVERY:date[,]                                                                                                    | qui est connecté au moment où le travail est effectué.<br>Exécute la commande tous les jours spécifiés de la semaine<br>ou du mois. Si la date est omise, le jour en cours du mois<br>est utilisé par défaut | ar    |  |
| ∕NEXT∶date[,]                                                                                                    | Exécute la commande lors de la prochaine occurrence du jour<br>(par exemple, jeudi prochain). Si la date est omise, le                                                                                       |       |  |
| "commande"                                                                                                    | Commande Windows NT, ou programme de commandes à exécuter.                                                                                                    |       |  |
| C:\Windows\system3                                                                                                    | 32>                                                                                                    | -     |  |

#### Tapez at 20:00:00 /every:S backup.

Notez que l'heure doit être au format 24 heures.

Appuyez sur la touche Entrée.

Tâche ajoutée avec ID = 1 s'affiche.

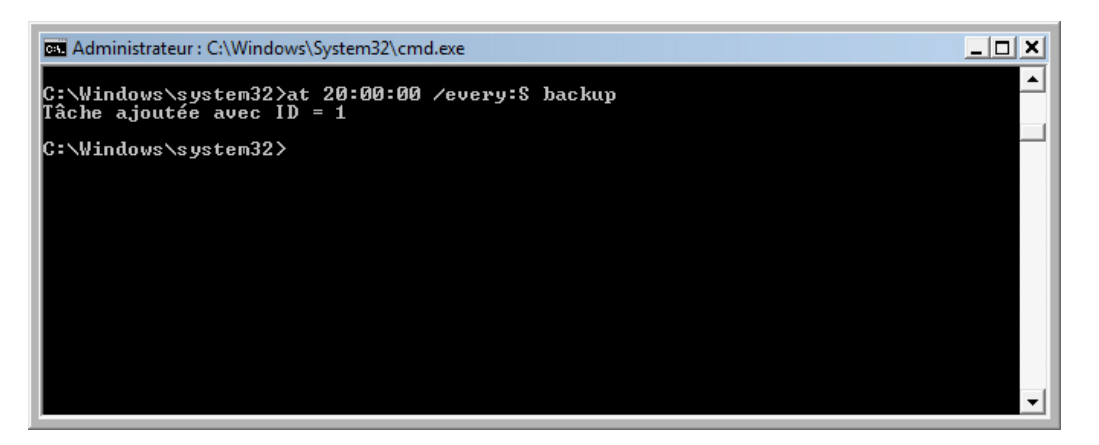

Tapez at \\suivi du nom de l'ordinateur. Par exemple at \\ordinateur1.

La tâche planifiée s'affiche.

| 🔤 Administrateur : C:\Windows\System32\cmd.exe |     |          |       |                   | _ 🗆 | × |
|------------------------------------------------|-----|----------|-------|-------------------|-----|---|
| État                                           | I D | Jour     | Heure | Ligne de commande |     |   |
|                                                | 1   | Chaque S | 20:00 | backup            |     |   |
| C:\Windows\system32>                           |     |          |       |                   |     |   |
|                                                |     |          |       |                   |     |   |
|                                                |     |          |       |                   |     |   |
|                                                |     |          |       |                   |     |   |
|                                                |     |          |       |                   |     |   |
|                                                |     |          |       |                   |     |   |
|                                                |     |          |       |                   |     |   |
|                                                |     |          |       |                   |     | - |

Quelle commande devez-vous spécifier pour exécuter la sauvegarde tous les mardis et mercredis à 15 h ?

Tapez exit, puis appuyez sur la touche Entrée.

## Étape 6

Ouvrez la fenêtre « Tâches planifiées ».

Cliquez sur Bibliothèque du Planificateur de tâches.

La tâche créée à l'aide de la commande **at** est affichée dans la liste de droite.

| Fichier Action Affichage ?     Pichier Action Affichage ?     Pichier Action Affichage ?     Pichier Action Affichage ?     Pichier Action Affichage ?     Pichier Action Affichage ?     Pichier Action Affichage ?     Pichier Action Affichage ?     Pichier Action Affichage ?     Pichier Action Afficateur du Planificateur du Plani                                                                                                    | 🕑 Planificateur de tâches 📃 🗉 💌                                      |                                                                                                    |                                                                                                    |  |  |  |  |  |
|----------------------------------------------------------------------------------------------------|----------------------------------------------------------------------|----------------------------------------------------------------------------------------------------|----------------------------------------------------------------------------------------------------|--|--|--|--|--|
| Planificateur de tâches (Loca Nom Statut Déclencheurs Bibliothèque du Planificat Prét À 20:00 tous les samedi de chaque : Oréer une tâche de base Créer une tâche de base Créer une tâche de base Oréer une tâche de base Créer une tâche de base Créer une tâche de base Créer une tâche de base Créer une tâche de base Créer une tâche de base Créer une tâche de base Créer une tâche de base Créer une tâche de base Créer une tâche de base Créer une tâche de base Créer une tâche de base Créer une tâche de base Créer une tâche de base Créer une tâche de base Mouveau dossier Vue Nom : Atl Auteur : Description : Options de sécurité Utiliser le compte d'utilisateur suivant pour exécuter cett SYSTEM TIM Description : Description : <p< td=""><td colspan="8">Fichier Action Affichage ?</td></p<>                                                                                                    | Fichier Action Affichage ?                                           |                                                                                                    |                                                                                                    |  |  |  |  |  |
| Planificateur de tâches (Loca       Nom       Statut       Déclencheurs       Actions         Bibliothèque du Planificat       Prét       À 20:00 tous les samedi de chaques       Bibliothèque du Planificateur d       Actions         Disk Cleanup       Prét       À 23:42 tous les mercredi de chaques       Bibliothèque du Planificateur d       Importer une tâche de base         Importer une tâche       Importer une tâche       Importer une tâche       Importer une tâche         Importer une tâche       Importer une tâche       Importer une tâche       Importer une tâche         Importer une tâche       Importer une tâche       Importer une tâche       Importer une tâche         Importer une tâche       Importer une tâche       Importer une tâche       Importer une tâche         Importer une tâche       Importer une tâche       Importer une tâche       Importer une tâche         Importer une tâche       Importer une tâche       Importer une tâche       Importer une tâche         Nom :       At1       Importer une tâche       Importer une tâche       Importer une tâche         Importer une tâche       Importer une tâche       Importer une tâche       Importer une tâche       Importer une tâche         Importer une tâche       Importer une tâche       Importer une tâche       Importer une tâche       Importer une tâche                                                                                                    |                                                                      |                                                                                                    |                                                                                                    |  |  |  |  |  |
| Créer une tâche<br>Importer une tâche<br>Importer une tâche<br>More une tâche<br>More une tâche<br>More une tâche<br>Mouveau dossier<br>Vue<br>Nom : Atl<br>Auteur :<br>Description :<br>Options de sécurité<br>Utiliser le compte d'utilisateur suivant pour exécuter cett<br>SYSTEM<br>Muteur :<br>System<br>Muteur :<br>Description :<br>Muteur :<br>Description :<br>Muteur :<br>Muteur :<br>Mute | Planificateur de tâches (Loca<br>▶ → Bibliothèque du Planificat<br>↓ | Nom         Statut         Déclencheurs                 At1          Prêt             À 20:00 tous les samedi de chaque s                 @Disk Cleanup          Prêt             À 23:42 tous les mercredi de chaque s | Actions<br>Bibliothèque du Planificateur d A<br>Créer une tâche de base                             |  |  |  |  |  |
| Image: Second tion in the second tion in the second tin the second tion in the second tion in th                                                                                                    |                                                                      |                                                                                                    | <ul> <li>Créer une tâche</li> <li>Importer une tâche</li> <li>Afficher toutes les tâches</li> </ul> |  |  |  |  |  |
| Nom : At1   Auteur : Image: Attached and the second and the second and the seco                                                                                                    |                                                                      | Général Déclencheurs Actions Conditions Param                                                                                                    | <ul> <li>Nouveau dossier</li> <li>Vue</li> </ul>                                                    |  |  |  |  |  |
| Description :       Elément sélectionné         Options de sécurité       Exécuter         Utiliser le compte d'utilisateur suivant pour exécuter cett       Désactiver         SYSTEM       Propriétés         Supprimer       Zaide                                                                                                    |                                                                      | Nom : At1<br>Auteur :                                                                                                    | Q     Actualiser       Image: Aide                                                                  |  |  |  |  |  |
| Options de sécurité       Désactiver         Utiliser le compte d'utilisateur suivant pour exécuter cetti       Exporter         SYSTEM       Supprimer         <                                                                                                    |                                                                      | Description :                                                                                                    | Elément sélectionné   Exécuter  Fin                                                                 |  |  |  |  |  |
| SVSTEM                                                                                                    |                                                                      | Options de sécurité<br>Utiliser le compte d'utilisateur suivant pour exécuter cett                                                                                                    | Désactiver     Exporter     Propriétés                                                              |  |  |  |  |  |
|                                                                                                    | 4 III >                                                              | SYSTEM                                                                                                    | Supprimer                                                                                           |  |  |  |  |  |

# Étape 7

Pour supprimer les tâches planifiées que vous avez créées, cliquez dessus avec le bouton droit et cliquez sur **Supprimer**.

| 🕑 Planificateur de tâches                                     |                                                                                                    |                                                                                                    |
|---------------------------------------------------------------|----------------------------------------------------------------------------------------------------|----------------------------------------------------------------------------------------------------|
| Fichier Action Affichage                                      |                                                                                                    |                                                                                                    |
| 🗢 🔿 🖄 🖬                                                       |                                                                                                    |                                                                                                    |
| Planificateur de tâches (Loca<br>b Bibliothèque du Planificat | Nom         Statut         Déclencheurs           ④ At1         Prêt         À 20:00 tous les samedi de chaque s | Actions<br>Bibliothèque du Planificateur d A<br>Créer une tâche de base<br>Créer une tâche<br>Importer une tâche |
|                                                               | Planificateur de tâches                                                                                          | Afficher toutes les tâches                                                                                       |
|                                                               | Voulez-vous vraiment supprimer cette tâche ?                                                                     | Mouveau dossier Vue ▶                                                                                            |
|                                                               |                                                                                                    | Actualiser                                                                                                    |
|                                                               | Quix Non                                                                                                    | 2 Aide                                                                                                    |
|                                                               |                                                                                                    | Élément sélectionné                                                                                              |
|                                                               | Description :                                                                                                    | Exécuter                                                                                                    |
|                                                               |                                                                                                    | Désactiver                                                                                                    |
|                                                               | Options de sécurité                                                                                              | Exporter                                                                                                    |
|                                                               |                                                                                                    | Proprietes                                                                                                    |
|                                                               | Utiliser le compte d'utilisateur suivant pour executer cett                                                      | 🗙 Supprimer 🚽                                                                                                    |
|                                                               |                                                                                                    | Aide 🔻                                                                                                    |
|                                                               |                                                                                                    |                                                                                                    |

Cliquez sur **Oui** pour confirmer la suppression.

| 🕑 Planificateur de tâches                                |                         |                                                                                                    |  |  |  |  |  |  |
|----------------------------------------------------------|-------------------------|----------------------------------------------------------------------------------------------------|--|--|--|--|--|--|
| Fichier Action Affichage ?                               |                         |                                                                                                    |  |  |  |  |  |  |
|                                                          |                         |                                                                                                    |  |  |  |  |  |  |
| Planificateur de tâches (Loca Bibliothèque du Planificat | Nom Statut Déclencheurs | Actions         Bibliothèque du Planificateur de tâ ▲         ③ Créer une tâche de base         ● Créer une tâche         Importer une tâche         Importer une tâche         ◎ Afficher toutes les tâches acti         ● Nouveau dossier         Vue         ● Actualiser         ?         Aide |  |  |  |  |  |  |
|                                                          |                         |                                                                                                    |  |  |  |  |  |  |

Les deux tâches planifiées créées sont supprimées de la fenêtre des tâches planifiées.